# Creation d'une infrastructure AD

Emetteur(s) : SAVIARD Matthieu Direction XX Destinataire(s) : CFA INSTA

Date: 03/12/2023

<u>Objet</u> : Mise en place d'un contrôleur de domaine primaire, ainsi qu'un serveur DHCP failover et un DNS secondaire

# Sommaire

| Introduction                          | . 1 |
|---------------------------------------|-----|
| Préréquis                             | . 1 |
| Contrôleur de domaine primaire        | . 1 |
| Configuration du VLAN                 | . 2 |
| Configuration du VLAN                 | . 2 |
| Tapez le titre du chapitre (niveau 3) | . 3 |
| Tapez le titre du chapitre (niveau 1) | . 4 |
| Tapez le titre du chapitre (niveau 2) | . 5 |
| Tapez le titre du chapitre (niveau 3) | . 6 |

# Introduction Préréquis

Un domaine AD va être déployé pour la société sitka qui veut se munir d'un intranet pour la gestion et le déploiement de son infrastructure informatique. Le cahier des charges est le

#### suivant :

- Un contrôleur de domaine racine, un service DNS, DHCP et AD
- Un DNS auxiliaire de réplication
- Un DHCP auxiliaire en cas de panne du contrôleur de domaine racine

Nous aurons donc besoin des prérequis suivants :

- 3 machines Windows Server 2022
- Un VLAN commun pour les 3 serveurs
- Une machine Windows 10 pour vérifier notre installation

# 3. Création du contrôleur de domaine

Nous allons donc lancer une machine Windows Server 2022 et lui donner la configuration suivante :

- VLAN : sitka.local
- IP:172.20.0.1/24
- Firewall : désactivé

Et ensuite nous allons installer les services AD, DNS et DHCP

## a. Configuration du VLAN

| WINSERV-01                            |                       |
|---------------------------------------|-----------------------|
| Power on this virtual ma              | achine                |
| 🔽 Edit virtual machine set            | tings                 |
|                                       |                       |
| Devices                               |                       |
| 📟 Memory                              | 2 GB                  |
| Processors                            | 2                     |
| Hard Disk (NVMe)                      | 60 GB                 |
| 💿 CD/DVD (SATA)                       | Auto detect           |
| 💾 Floppy                              | Auto detect           |
| Potwork Adapter                       | NAT                   |
| 🚭 USB Controller                      | Present               |
| ් Sound Card                          | Auto detect           |
| 🖶 Printer                             | Present               |
| Display                               | Auto detect           |
|                                       |                       |
| <ul> <li>Description</li> </ul>       |                       |
| Type here to enter a descrip machine. | ption of this virtual |

On va aller dans  $\rightarrow$  Edit virtual machine settings

| lardware Options |             |
|------------------|-------------|
| Device           | Summary     |
| 📟 Memory         | 2 GB        |
| Processors       | 2           |
| Hard Disk (NVMe) | 60 GB       |
| 💿 CD/DVD (SATA)  | Auto detect |
| Floppy           | Auto detect |
| Network Adapter  | NAT         |
| 🚭 USB Controller | Present     |
| 🕼 Sound Card     | Auto detect |
| 🖶 Printer        | Present     |
| Display          | Auto detect |
|                  |             |
|                  |             |

Ensuite cliquer sur Network adaptater

| Hardware Options                                                                                                    |                                                                                                    |                                                                                                    |
|----------------------------------------------------------------------------------------------------|----------------------------------------------------------------------------------------------------|----------------------------------------------------------------------------------------------------|
| Device<br>Memory<br>Processors<br>Hard Disk (NVMe)<br>CD/DVD (SATA)<br>Floppy<br>Network Adapter<br>USB Controller<br>Sound Card<br>Printer<br>Display | Summary<br>2 GB<br>2<br>60 GB<br>Auto detect<br>Auto detect<br>Present<br>Auto detect<br>Present<br>Auto detect | Device status         Connected         Connect at power on         Network connection         Bridged: Connected directly to the physical network         Replicate physical network connection state         NAT: Used to share the host's IP address         Host-only: A private network shared with the host         Custom: Specific virtual network         VMnet0         LAN segment:         LAN Segments |

A gauche, on va changer le NAT en LAN segment, et choisir la vlan « sitka.local »

| LAN segment:        |          |              |          |
|---------------------|----------|--------------|----------|
| sitka.local         |          |              | $\sim$   |
|                     |          | LAN Segments | Advanced |
|                     |          |              |          |
| Ensuite,cliquer sur | OK en ba | s à droite   |          |

# b. Configuration de la machine

On va commencer par changer le nom de la machine :

| Tablaau da bard                                           | PROPRIÉTÉS                                                                                                    |                                                                                                    |                                                                                                    |                                                                                                    |
|-----------------------------------------------------------|----------------------------------------------------------------------------------------------------|----------------------------------------------------------------------------------------------------|----------------------------------------------------------------------------------------------------|----------------------------------------------------------------------------------------------------|
| Serveur local Tous les serveurs Services de fichiers et d | Nom de l'ordinateur<br>Groupe de travail                                                                            | WIN-NU6LL1L8K79<br>WORKGROUP                                                                           | Dernières mises à jour installées<br>Windows Update<br>Dernière recherche de mises à jour :                                                                            | Jamais<br>Télécharger les mises à jour uniquement à l'aide de Windows Update<br>Jamais                                      |
|                                                           | Pare-feu Microsoft Defender<br>Gestion à distance<br>Bureau à distance<br>Association de cartes réseau<br>Ethernet0 | Public : Actif<br>Activé<br>Désactivé<br>Desactivé<br>Adresse IPv4 attribuée par DHCP, Compatible IPv6 | Antivirus Microsoft Defender<br>Commentaires et diagnostics<br>Configuration de sécurité renforcée d'Internet Explorer<br>Fuseau horaire<br>ID de produit (Product ID) | Protection en temps réel : activée<br>Paramètres<br>Actif<br>(UTC+01:00) Bruxelles, Copenhague, Madrid, Paris<br>Non activé |
|                                                           | Version du système d'exploitation<br>Informations sur le matériel                                                   | Microsoft Windows Server 2022 Datacenter<br>VMware, Inc. VMware20,1                                    | Processeurs<br>Mémoire installée (RAM)<br>Espace disque total                                                                                                    | Intel(R) Core(TM) i5-8365U CPU @ 1.60GHz, Intel(R) Core(TM) i5-8365U C<br>2 Go<br>59,68 Go                                  |

Dans le gestionnaire de serveur, cliquer sur « Nom de l'ordinateur »

| Groupe de travair .                                | Worndhoor          |          |
|----------------------------------------------------|--------------------|----------|
| Pour renommer cet ordinateur ou changer de domaine |                    | Modifier |
| ou de groupe de travail, e                         | alquez sur mouner. |          |

Sur la fenêtre qui apparait, cliquer sur modifier

| Nom de l'ordinateur :                      |    |         |
|--------------------------------------------|----|---------|
| winserv01                                  |    |         |
| Nom complet de l'ordinateur :<br>winserv01 |    |         |
|                                            |    | Autres  |
| Membre d'un                                |    |         |
| O Domaine :                                |    |         |
| Groupe de travail :                        |    |         |
| WORKGROUP                                  |    |         |
|                                            | OK | Annuler |

On va appeler notre contrôleur racine winserv01, faire OK

Le PC va demander de redémarrer, mais cliquer sur « redémarrer ultérieurement », on va d'abord finir la configuration du PC

On va ensuite désactiver le pare feu :

Dans le gestionnaire de serveurs, cliquer sur « Public : actif »

Pare-feu Microsoft Defender Public : Actif

**Réseau avec domaine** 

Le pare-feu est activé.

# 😢 Réseau privé

Le pare-feu est activé.

# S Réseau public (actif)

Le pare-feu est activé.

Les pare feu est activé partout, nous allons donc le désactiver partout

## Réseaux avec domaine actifs

Non connecté

# Pare-feu Microsoft Defender

Aide à protéger votre appareil sur un réseau avec domaine.

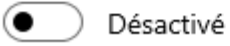

## Réseaux privés actifs

Non connecté

# Pare-feu Microsoft Defender

Aide à protéger votre appareil sur un réseau privé.

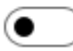

Désactivé

## Réseaux publics actifs

🏗 Réseau

## Pare-feu Microsoft Defender

Aide à protéger votre appareil sur un réseau public.

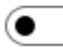

Désactivé

Nous avons donc désactivé le pare feu, cela sera très utile pour nos machines et les pinger entre elles.

Nous allons ensuite configurer l'IP du serveur :

#### Aller sur la carte Ethernet 0 et cliquer sur « Addresse IPv4 attribuée par DHCP ... »

Ethernet0 Adresse IPv4 attribuée par DHCP, Compatible IPv6 I

#### Faire clique droit → propriétés

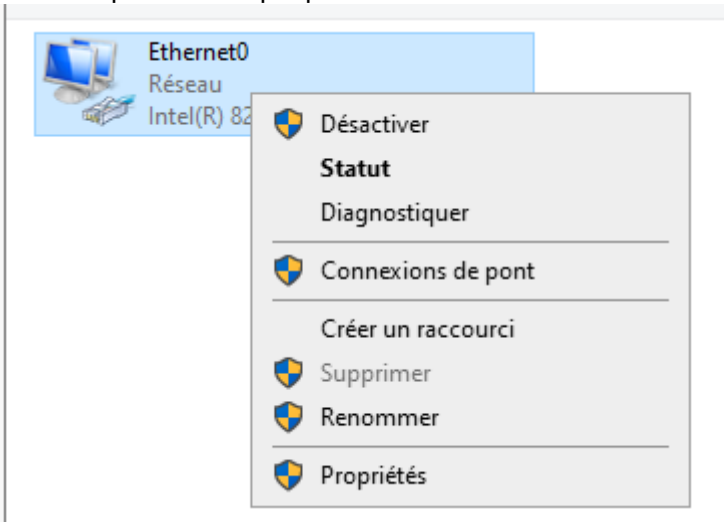

#### Puis décocher l'ipv6 « Protocole Internet version 6 »

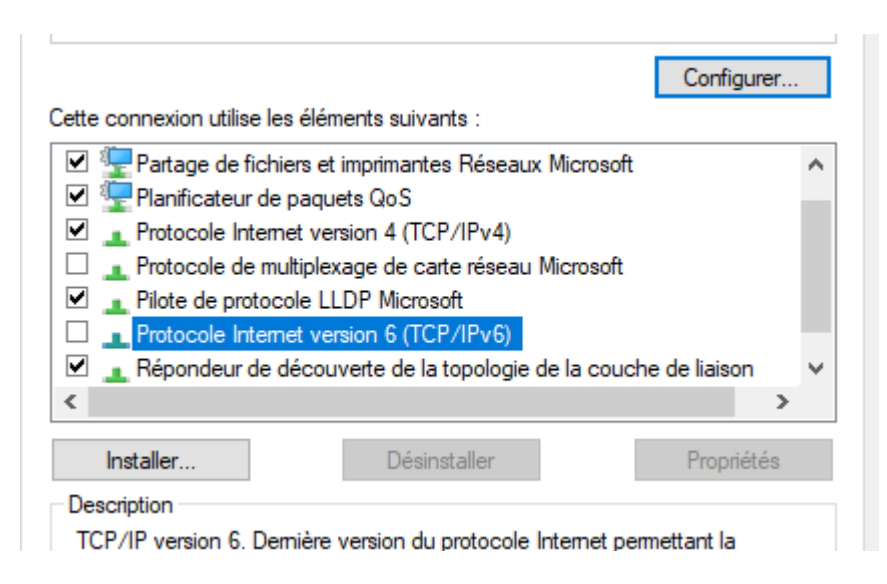

#### Et ensuite cliquer sur « Protocole Internet version 4 » et faire « propriétés » π

| onnexion en utilisant :                                                                                                    | Propriétés de : Protocole Internet version 4 (TCP/IPv4) X                                                                                                    |
|----------------------------------------------------------------------------------------------------|----------------------------------------------------------------------------------------------------|
| Intel(R) 82574L Gigabit Network Connection                                                                                                    | Général Configuration alternative                                                                                                    |
| Configurer         ette connexion utilise les éléments suivants :         Partage de fichiers et imprimantes Réseaux Microsoft         Planificateur de paquets QoS         Protocole Internet version 4 (TCP/IPv4)         Protocole de multiplexage de carte réseau Microsoft         Pilote de protocole LLDP Microsoft         Protocole Internet version 6 (TCP/IPv6)         Répondeur de découverte de la topologie de la couche de liaison         Installer         Désinstaller         Propriétés         Description         Protocole TCP/IP (Transmission Control Protocol/Internet Protocol). Protocole de réseau étendu par défaut permettant la communication entre différents réseaux interconnectés. | Les paramètres IP peuvent être déterminés automatiquement si votre réseau le permet. Sinon, vous devez demander les paramètres IP appropriés à votre administrateur réseau. |
| OK Annuler                                                                                                    | Valider les paramètres en quittant Avancé                                                                                                    |
| ent   1 élément sélectionné                                                                                                    | OK Annuler                                                                                                    |
| WIN NUSU 10/20 11710 France Mailestelles                                                                                                    |                                                                                                    |

Cela va ouvrir la page de droite, nous allons donc configurer statiquement notre configuration de serveur

Notre réseau étant l'addresse 172.20.0/24 nous allons donner au serveur l'addresse 172.20.0.1/24

Il sera sa propre passerelle, et aura un DNS auxiliaire 172.20.0.2/24 et une passerelle par défaut de 172.20.0.254/24

Obtenir une adresse IP automatiquement

| Otiliser l'adresse IP suivante :  |                       |
|-----------------------------------|-----------------------|
| Adresse IP :                      | 172.20.0.1            |
| Masque de sous-réseau :           | 255.255.255.0         |
| Passerelle par défaut :           | 172.20.0.254          |
| Obtenir les adresses des serveur  | s DNS automatiquement |
| Serveur DNS préféré :             | 172.20.0.1            |
| Serveur DNS auxiliaire :          | 172.20.0.2            |
| Valider les paramètres en quittar | nt Avancé             |
|                                   | OK Annuler            |

Ce qui donne ca, ensuite faire OK et redémarrer la machine

La machine est prête, nous allons ensuite configurer le service AD

3) Configuration et installation du service AD

Nous allons donc installer les services de notre machine. Pour aller plus vite, nous allons directement installer les services AD,DNS et DHCP

Cliquer sur gérer  $\rightarrow$  « Ajouter des rôles et fonctionnalités »

| - 🔊 I            | <u> </u> | Gérer          | Outils        | Afficher     | Aide |
|------------------|----------|----------------|---------------|--------------|------|
|                  |          | Ajouter des ré | les et fonc   | tionnalités  |      |
|                  |          | Supprimer de   | s rôles et fo | onctionnalit | és   |
|                  |          | Ajouter des se | erveurs       |              |      |
|                  |          | Créer un grou  | pe de serve   | eurs         |      |
| ses à jour uniqu |          | Propriétés du  | Gestionnai    | re de serve  | ur   |

## Cette page va ensuite s'ouvrir

📥 Assistant Ajout de rôles et de fonctionnalités

– 🗆 🗙

# Avant de commencer

SERVEUR DE DESTINATION winserv01

| Avant de commencer<br>Type d'installation | Cet Assistant permet d'installer des rôles, des services de rôle ou des fonctionnalités. Vous devez<br>déterminer les rôles, services de rôle ou fonctionnalités à installer en fonction des besoins informatiques<br>de votre organisation, tels que le partage de documents ou l'béhergement d'un site Web. |
|-------------------------------------------|----------------------------------------------------------------------------------------------------|
| Sélection du serveur                      | de votre organisation, tels que le partage de documents ou mebergement d'un site web.                                                                                                    |
| Rôles de serveurs                         | Pour supprimer des rôles, des services de rôle ou des fonctionnalités :<br>Démarrer l'Assistant de Suppression de rôles et de fonctionnalités                                                                                                    |
| Fonctionnalités                           | Avant de continuer, vérifiez que les travaux suivants ont été effectués :                                                                                                    |
| Confirmation                              | • Le compte d'administrateur persède un mot de passe fort                                                                                                    |
| Résultats                                 | <ul> <li>Les paramètres réseau, comme les adresses IP statiques, sont configurés</li> <li>Les dernières mises à jour de sécurité de Windows Update sont installées</li> </ul>                                                                                                    |
|                                           | Si vous devez vérifier que l'une des conditions préalables ci-dessus a été satisfaite, fermez l'Assistant,<br>exécutez les étapes, puis relancez l'Assistant.                                                                                                    |
|                                           | Cliquez sur Suivant pour continuer.                                                                                                    |
|                                           |                                                                                                    |
|                                           | Ignorer cette page par défaut                                                                                                    |
|                                           | < Précédent Suivant > Installer Annuler                                                                                                    |

Cliquer sur Suivant  $\rightarrow$  Suivant  $\rightarrow$  Suivant

Ensuite, sélectionner AD DS, DHCP et DNS

SERVEUR DE DESTINATION winserv01

Х

# Sélectionner des rôles de serveurs

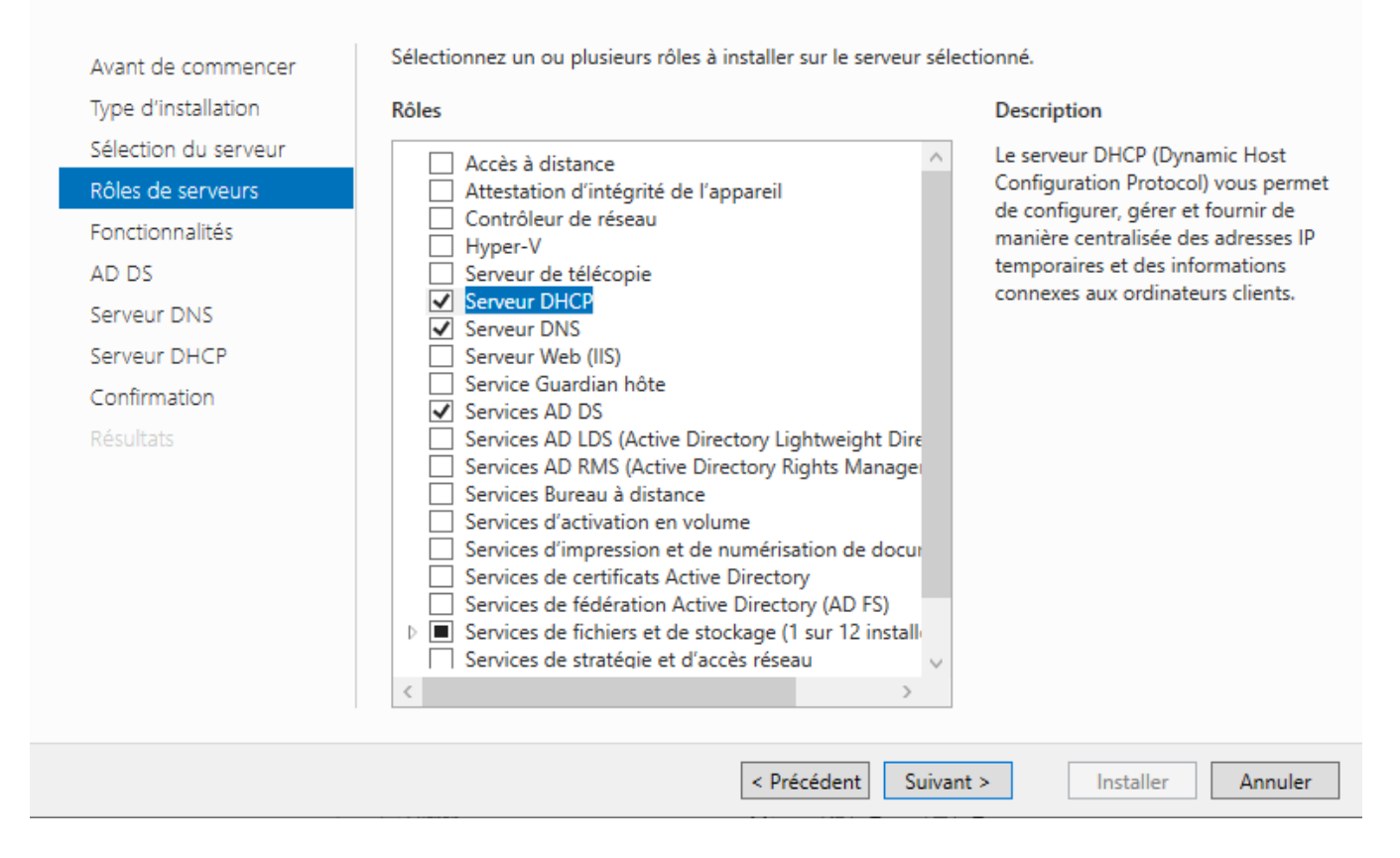

Faire Suivant  $\rightarrow$  Suivant  $\rightarrow$  Suivant  $\rightarrow$  Suivant  $\rightarrow$  Suivant  $\rightarrow$  Installer

Une fois installé faire → fermer

Nous avons donc tous les services installés, nous allons ensuite créer un utilisateur Administrateur avec un mot de passe sur notre machine, pour qu'en suite cela se synchronise sur notre AD

Aller « dans gestion de l'ordinateur »

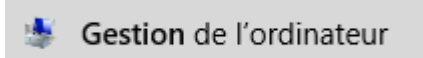

Aller dans « Utilisateurs et Groupes » puis « Utilisateurs » puis faire clique droit et faire « Définir le mot de passe »

| ł | Gestion de l'ordinateur (local)                                         | Nom        | Nom complet             | Descripti | on                             |
|---|-------------------------------------------------------------------------|------------|-------------------------|-----------|--------------------------------|
|   | <ul> <li>V Outils système</li> <li>V Planificateur de tâches</li> </ul> | Administra | Définir le mot de passe | e         | d'utilisateur<br>utilisateur q |
| i | > 11 Observateur d'événeme 2 Dossiers partagés                          | 🛃 Invité   | Toutes les tâches       | > e       | d'utilisateur                  |
| í | Vilisateurs et groupes l                                                | 👺 msaviard | Supprimer               | e         | d'utilisateur                  |
| 1 | Groupes                                                                 |            | Renommer                |           |                                |
| j | > 🔊 Performance                                                         |            | Propriétés              |           |                                |
|   | <ul> <li>Gestionnaire de périphé</li> <li>Stockage</li> </ul>           |            | Aide                    |           |                                |
|   | > 🐌 Sauvegarde Windows S                                                |            |                         |           |                                |
|   | Gestion des disques Services et applications                            |            |                         |           |                                |
|   |                                                                         |            |                         |           |                                |
|   |                                                                         |            |                         |           |                                |

## Ensuite, cliquer sur « continuer »

| Définir  | le mot de passe pour Administrateur                                                                                                    | × |  |  |  |
|----------|----------------------------------------------------------------------------------------------------|---|--|--|--|
| <u>^</u> | La réinitialisation de ce mot de passe peut provoquer des pertes de données irréversible<br>pour ce compte d'utilisateur. Pour des raisons de sécurité, Windows protège certaines<br>informations en interdisant leur accès si le mot de passe du compte d'utilisateur est<br>réinitialisé.                                   | s |  |  |  |
|          | Cette perte de données se produira lorsque l'utilisateur fermera sa session.                                                                                                    |   |  |  |  |
|          | Cette commande ne doit être utilisée que dans le cas où un utilisateur a oublié son mot de<br>passe ou ne dispose pas de disque de réinitialisation du mot de passe. Si cet utilisateur a<br>créé un disque de réinitialisation du mot de passe, il est recommandé d'utiliser celui-ci<br>pour réinitialiser le mot de passe. |   |  |  |  |
|          | Si l'utilisateur connaît le mot de passe et veut le modifier, il doit ouvrir une session, puis<br>appuyer sur CTRL+ALT+SUPPR et cliquer sur Modifier le mot de passe.                                                                                                    |   |  |  |  |
|          | Pour obtenir plus d'informations, cliquez sur Aide.                                                                                                    |   |  |  |  |
|          | Continuer Annuler Aide                                                                                                    |   |  |  |  |

## On va ensuite mettre @Azerty123

Une fois le mot de passe changé, on va supprimer la session actuelle, mais d'abord nous allons nous déconnecter de notre session et se connecter sur la session « Administrateur »

Cliquer sur « Se déconnecter »

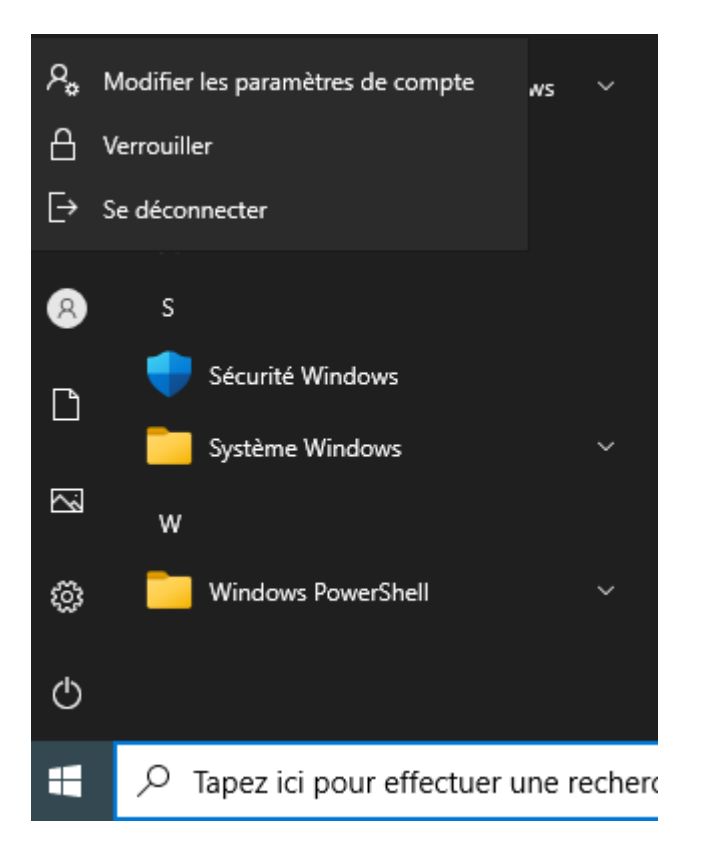

Puis se connecter sur la nouvelle session :

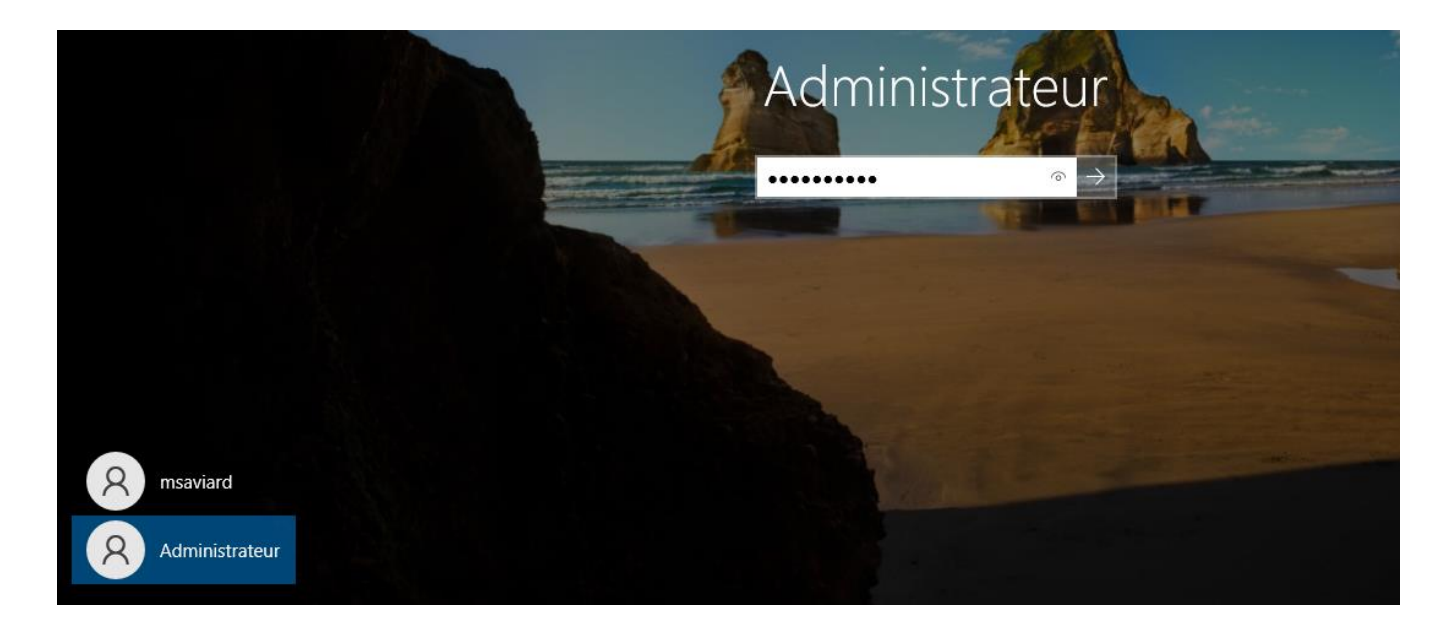

Une fois sur la session, sur le gestionnaire de serveurs, nous allons donc pouvoir commencer à configurer l'AD

En haut à droite, il y aura une icone jaune, cliquer dessus

# Configuration post-déploiement

Configuration requise pour : Services AD DS à WINSERV01

Promouvoir ce serveur en contrôleur de domaine

Détails de la tâche

# Faire « promouvoir ce serveur en contrôleur de domaine »

| La Assistant Configuration des services de domaine Active Directory                                                                                                    |                                                                                                    |                                                                             |          |     |          | $\times$     |
|----------------------------------------------------------------------------------------------------|----------------------------------------------------------------------------------------------------|-----------------------------------------------------------------------------|----------|-----|----------|--------------|
| Configuration de déploie<br>Options du contrôleur de<br>Options supplémentaires<br>Chemins d'accès<br>Examiner les options<br>Vérification de la configur<br>Installation<br>Résultats | piement<br>onner l'opération de déploiement<br>uter un contrôleur de domaine à<br>uter un nouveau domaine à une f<br>uter une nouvelle forêt<br>ez les informations de domaine p<br>e domaine racine : | un domaine existant<br>forêt existante<br>our cette opération<br>sitka.loca |          | SER | RVEUR CI | IBLE<br>rv01 |
|                                                                                                    | < Pré                                                                                                    | cédent Suivant >                                                            | Installe | r   | Annule   | r            |

## renseigner « sitka.local » et faire suivant

| La Assistant Configuration des servi                                                                                                    | ices de domaine Active Directory                                                                                                    |                                       | —                  |                     | $\times$ |
|----------------------------------------------------------------------------------------------------|----------------------------------------------------------------------------------------------------|---------------------------------------|--------------------|---------------------|----------|
| Assistant Configuration des servi<br>Options du contrô<br>Configuration de déploie<br>Options du contrôleur de<br>Options DNS<br>Options supplémentaires<br>Chemins d'accès<br>Examiner les options<br>Vérification de la configur | ices de domaine Active Directory<br>Dieur de domaine<br>Sélectionner le niveau fonctionnel de la r<br>Niveau fonctionnel de la forêt :<br>Niveau fonctionnel du domaine :<br>Spécifier les fonctionnalités de contrôleu<br>Serveur DNS (Domain Name System) | ]                                     | SERVEUR (<br>winse | X<br>IIBLE<br>2rv01 |          |
| Examiner les options<br>Vérification de la configur<br>Installation                                                                                                    | <ul> <li>Serveur DNS (Domain Name System)</li> <li>Catalogue global (GC)</li> <li>Contrôleur de domaine en lecture se</li> </ul>                                                                                                    | ule (RODC)                            |                    |                     |          |
| Résultats                                                                                                    | Taper le mot de passe du mode de resta<br>Mot <u>d</u> e passe :                                                                                                    | uration des services d'annuaire (DSRM | <b>)</b>           |                     |          |
|                                                                                                    | <u>C</u> onfirmer le mot de passe :                                                                                                    | •••••                                 | ]                  |                     |          |
|                                                                                                    | En savoir plus sur les options pour le cor                                                                                                    | ntrôleur de domaine                   |                    |                     |          |
|                                                                                                    | < <u>P</u> ré                                                                                                    | cédent Sui <u>v</u> ant > Instal      | ler                | Annul               | er       |

Renseigner le mot de passe des services d'annuaires (mettre ici @Azerty123)

## Faire Suivant

| 📥 Assistant Configuration des serv                                  | ices de domaine Active Directory                                     | - 🗆 ×                           |
|---------------------------------------------------------------------|----------------------------------------------------------------------|---------------------------------|
| Options DNS                                                         |                                                                      | SERVEUR CIBLE<br>winserv01      |
| Il est impossible de créer u                                        | ne délégation pour ce serveur DNS car la zone parente faisant autori | té est introu Afficher plus 🛛 🗙 |
| Configuration de déploie<br>Options du contrôleur de<br>Options DNS | Spécifier les options de délégation DNS Créer une délégation DNS     |                                 |
| Options supplémentaires<br>Chemins d'accès                          |                                                                      |                                 |
| Examiner les options<br>Vérification de la configur<br>Installation |                                                                      |                                 |
|                                                                     |                                                                      |                                 |
|                                                                     | En savoir plus sur la délégation DNS                                 |                                 |
|                                                                     | < Précédent Suivant >                                                | Installer Annuler               |

## Faire « Suivant »

| La Assistant Configuration des servi                                                                                           | ces de domaine Active Directory                                         |                                        | _         |             | ×                     |
|----------------------------------------------------------------------------------------------------|-------------------------------------------------------------------------|----------------------------------------|-----------|-------------|-----------------------|
| Options suppléme<br>Configuration de déploie<br>Options du contrôleur de<br>Options DNS                                        | Vérifiez le nom NetBIOS attribué au doma<br>Le nom de domaine NetBIOS : | iine et modifiez-le si nécess<br>SITKA | aire.     | SERVEL<br>W | JR CIBLE<br>/inserv01 |
| Options supplémentaires<br>Chemins d'accès<br>Examiner les options<br>Vérification de la configur<br>Installation<br>Résultats |                                                                         |                                        |           |             |                       |
|                                                                                                    | En savoir plus sur d'autres options                                     |                                        |           |             |                       |
|                                                                                                    | < Préc                                                                  | édent Suivant >                        | Installer | Ar          | nuler                 |

faire Suivant  $\rightarrow$  Suivant  $\rightarrow$  Installer jusqu'ici

# Vérification de la configuration requise

SERVEUR CIBLE winserv01

| Toutes les vérifications de la configuration requise ont donné satisfaction. Cliquez sur Installer pour comme Afficher plus                                                                                                    |                                                                                                    |  |  |  |  |  |
|----------------------------------------------------------------------------------------------------|----------------------------------------------------------------------------------------------------|--|--|--|--|--|
| Configuration de déploieLa configuration requise doit être validée avant que les services de domaine Active Directory soient<br>installés sur cet ordinateur                                                                                            |                                                                                                    |  |  |  |  |  |
| Options DNS                                                                                                    | Réexécuter la vérification de la configuration requise                                                                                                 |  |  |  |  |  |
| Options supplémentaires                                                                                                    |                                                                                                    |  |  |  |  |  |
| Chemins d'accès Ovir les résultats                                                                                                    |                                                                                                    |  |  |  |  |  |
| Examiner les options                                                                                                    |                                                                                                    |  |  |  |  |  |
| Vérification de la configur défaut nomme « Autoriser les algorithmes de chiffrement compatibles avec Windows<br>NT 4.0 ». Ce paramètre empêche l'utilisation d'algorithmes de chiffrement faibles lors                                                  |                                                                                                    |  |  |  |  |  |
| Installation de l'établissement de sessions sur canal sécurisé.                                                                                                    |                                                                                                    |  |  |  |  |  |
| Résultats                                                                                                    | ésultats Pour plus d'informations sur ce paramètre, voir l'article 942564 de la Base de connaissances (http://go.microsoft.com/fwlink/?Linkld=104751). |  |  |  |  |  |
| Il est impossible de créer une délégation pour ce serveur DNS car la zone parente<br>faisant autorité est introuvable ou elle n'exécute pas le serveur DNS Windows. Si vo<br>procédez à l'intégration avec une infrastructure DNS existante, vous devez |                                                                                                    |  |  |  |  |  |
| Si vous cliquez sur Installer, le serveur redémarre automatiquement à l'issue de l'opération promotion.                                                                                                    |                                                                                                    |  |  |  |  |  |
|                                                                                                    | En savoir plus sur les conditions préalables                                                                                                    |  |  |  |  |  |
|                                                                                                    | < Précédent Suivant > Installer Annuler                                                                                                    |  |  |  |  |  |

## Puis faire Installer

Une fois l'installation finie, le PC va redémarrer. Nous avons donc ensuite réalisé l'implantation du contrôleur de domaine et la création de notre domaine.

Voici le script que génère le windows serveur :

Import-Module ADDSDeployment

Install-ADDSForest`

- -CreateDnsDelegation:\$false`
- -DatabasePath "C:\Windows\NTDS"`
- -DomainMode "WinThreshold" `
- -DomainName "sitka.local" `
- -DomainNetbiosName "SITKA" `
- -ForestMode "WinThreshold" `
- -InstallDns:\$true`

- -LogPath "C:\Windows\NTDS"`
- -NoRebootOnCompletion:\$false`
- -SysvolPath "C:\Windows\SYSVOL"`
- -Force:\$true

Nous allons donc pouvoir configurer notre service DHCP :

Avec notre service DHCP installés précédemment, on a la même icone que pour l'AD

Cliquer sur  $\rightarrow$  « Termination la configuration DHCP »

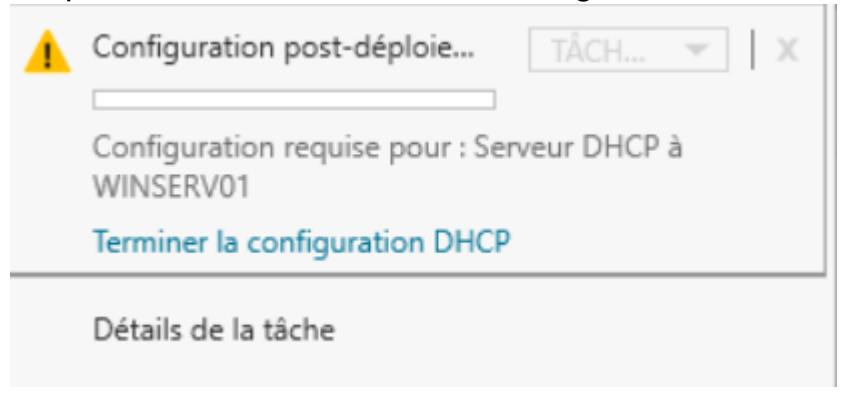

Faire suivant

| Autorisation |                                                                                                    |
|--------------|----------------------------------------------------------------------------------------------------|
| Description  | Spécifiez les informations d'identification à utiliser pour autoriser ce serveur DHCP dans les services                                                                                                    |
| Autorisation | AD DS.                                                                                                    |
| Résumé       | <ul> <li>Utiliser les informations d'identification de l'utilisateur suivant<br/>Nom d'utilisateur : SITKA\Administrateur</li> <li>Utiliser d'autres informations d'identification<br/>Nom d'utilisateur : Spécifier</li> <li>Ignorer l'autorisation AD</li> </ul> |
|              | < Précédent Suivant > Valider Annuler                                                                                                    |

Valider, cela utilisera les informations d'identification de notre utilisateur puis faire « Fermer »

Ensuite, en haut à droite, cliquer sur « outils » et « dhcp »

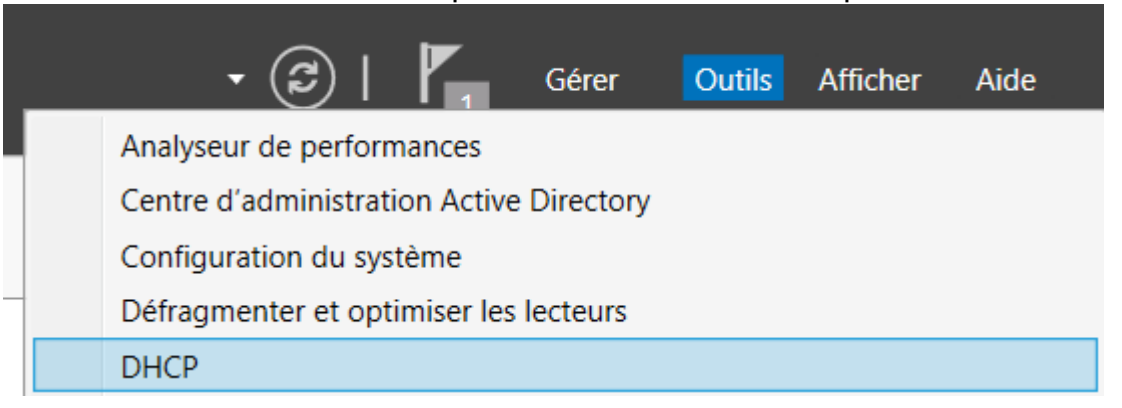

Nous avons donc enfin notre service DHCP qui est prêt à être configuré

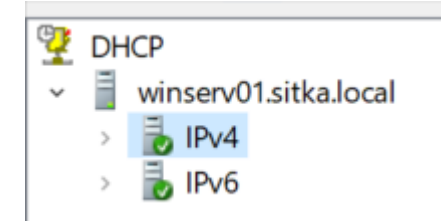

Nous avons donc un service IPv4 et IPv6

Nous allons donc créer une étendue, ce sera l'étendue des IP qui seront distribuées à notre réseau.

Voici le tableau de notre réseau avant toute configuration :

| raile clique di oit sui 1847 Nouvelle eteridu | Faire clic | que droit s | sur IPv4→ | Nouvelle | étendue |
|-----------------------------------------------|------------|-------------|-----------|----------|---------|
|-----------------------------------------------|------------|-------------|-----------|----------|---------|

Nouvelle étendue...

#### Faire « Suivant » et nommer ainsi :

Assistant Nouvelle étendue

#### Nom de l'étendue

Vous devez fournir un nom pour identifier l'étendue. Vous avez aussi la possibilité de fournir une description.

Tapez un nom et une description pour cette étendue. Ces informations vous permettre d'identifier rapidement la manière dont cette étendue est utilisée dans le réseau.

Nom :

Description :

VLAN 10

Administration

Faire suivant  $\rightarrow$ 

| Assistant Nouvelle étendue                                                                                                    |   |
|----------------------------------------------------------------------------------------------------|---|
| Plage d'adresses IP<br>Vous définissez la plage d'adresses en identifiant un jeu d'adresses IP consécutives.                                                                                                    |   |
| Paramètres de configuration pour serveur DHCP<br>Entrez la plage d'adresses que l'étendue peut distribuer.<br>Adresse IP de 172 . 20 . 0 . 1<br>début :<br>Adresse IP de fin : 172 . 20 . 0 . 254<br>Paramètres de configuration qui se propagent au client DHCP. | 1 |
| Longueur : 24<br>Masque de 255 . 255 . 0<br>sous-réseau :                                                                                                    |   |
| < Précédent Suivant > Annuler                                                                                                    |   |

Faire « Suivant »

On va ensuite rajouter des addresses IP à exclure. Nous allons donc exclure la plage 172.20.0.1-172.20.0.20 car ce seront les adresses de serveur et elles seront en statiques. On va également exclure l'adresse du routeur 172.20.0.254.

#### Ajout d'exclusions et de retard

Les exclusions sont des adresses ou une plage d'adresses qui ne sont pas distribuées par le serveur. Un retard est la durée pendant laquelle le serveur retardera la transmission d'un message DHCPOFFER.

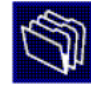

| Aulesse IP de debut .     | Adresse IP de fin : |                     |        |
|---------------------------|---------------------|---------------------|--------|
|                           |                     | Ajouter             |        |
| Plage d'adresses exclue : |                     |                     |        |
| 172.20.0.1 sur 172.20.0.1 | 20                  | Supprimer           |        |
| Adresse 172.20.0.254      |                     |                     |        |
|                           |                     | Retard du sous-rése | eau en |
|                           |                     | millisecondes :     |        |
|                           |                     | 0 -                 |        |
| )                         |                     |                     |        |
|                           |                     |                     |        |
|                           |                     |                     |        |
|                           |                     |                     |        |

Ensuite faire « Suivant »

On va mettre le bail à 4 jours

#### Durée du bail

La durée du bail spécifie la durée pendant laquelle un client peut utiliser une adresse IP de cette étendue.

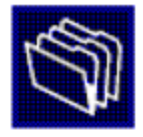

La durée du bail doit théoriquement être égale au temps moyen durant lequel l'ordinateur est connecté au même réseau physique. Pour les réseaux mobiles constitués essentiellement par des ordinateurs portables ou des clients d'accès à distance, des durées de bail plus courtes peuvent être utiles.

De la même manière, pour les réseaux stables qui sont constitués principalement d'ordinateurs de bureau ayant des emplacements fixes, des durées de bail plus longues sont plus appropriées.

Définissez la durée des baux d'étendue lorsqu'ils sont distribués par ce serveur.

Limitée à :

| Jours : Heures : | Minutes : |             |           |         |
|------------------|-----------|-------------|-----------|---------|
|                  |           |             |           |         |
|                  |           | < Précédent | Suivant > | Annuler |

## Faire Suivant $\rightarrow$ Suivant

Puis mettre le routeur qui sera configuré sur les machines :

| Adresse IP : |           |
|--------------|-----------|
|              | Ajouter   |
| 172.20.0.254 | Supprimer |
|              | Monter    |
|              | Descendre |

Puis faire Suivant → Suivant → Teminé

Ensuite, le service DHCP activé

## 5) Service DNS

Nous allons donc configurer le service DNS, tout d'abord aller dans Gérer → DNS

| Analyseur de performances                 |
|-------------------------------------------|
| Centre d'administration Active Directory  |
| Configuration du système                  |
| Défragmenter et optimiser les lecteurs    |
| DHCP                                      |
| Diagnostic de mémoire Windows             |
| DNS                                       |
| Domaines et approbations Active Directory |
| Éditeur du Registre                       |
| Gestion de l'ordinateur                   |
| Gestion des stratégies de groupe          |

Comme on peut le voir, en créant notre domaine, cela a crée une zone de recherche directe automatiquement. Nous allons donc créer une zone de recherche inversée ( celle qui traduit les noms en IP )

Faire clic droit sur « zone de recherche inversée » et cliquer sur « nouvelle zone »

#### Assistant Nouvelle zone

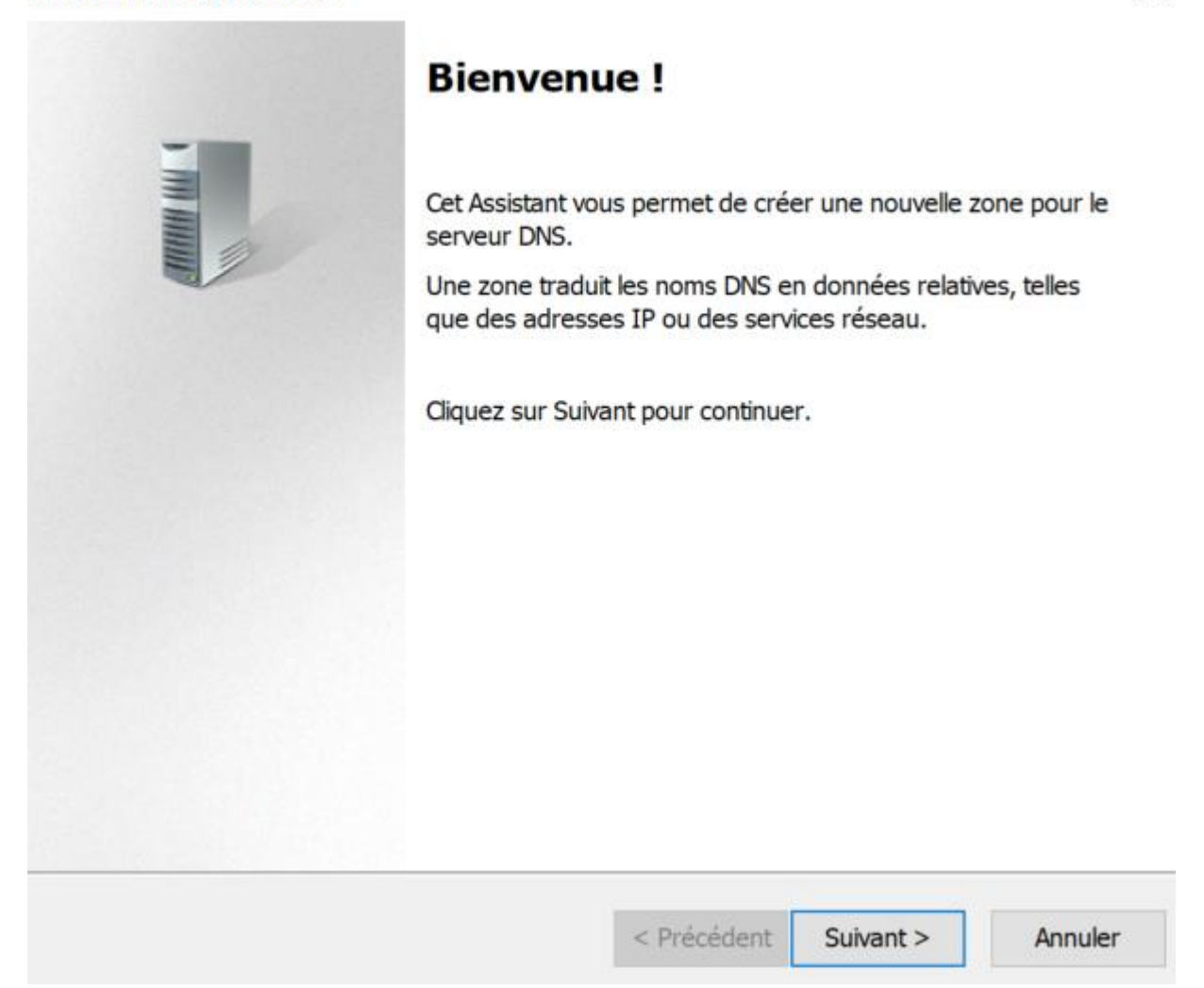

Cette fenêtre va s'ouvrir, puis cliquer sur « suivant », puis cliquer sur « zone principale » puis faire « suivant »

X

Assistant Nouvelle zone

#### Type de zone

Le serveur DNS prend en charge différents types de zones et de stockages.

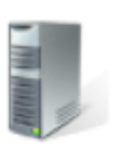

Х

Sélectionnez le type de zone que vous voulez créer :

Zone principale

Crée une copie d'une zone qui peut être mise à jour directement sur ce serveur.

Zone secondaire

Crée une copie de la zone qui existe sur un autre serveur. Cette option aide à équilibrer la charge de travail des serveurs principaux et autorise la gestion de la tolérance de pannes.

Zone de stub

Crée une copie d'une zone contenant uniquement des enregistrements Nom de serveur (NS), Source de nom (SOA), et éventuellement des enregistrements « glue Host (A) ». Un serveur contenant une zone de stub ne fait pas autorité pour cette zone.

Enregistrer la zone dans Active Directory (disponible uniquement si le serveur DNS est un contrôleur de domaine accessible en écriture)

| nuler | A | Suivant > | < Précédent |
|-------|---|-----------|-------------|

Puis laisser sur le choix initialement coché puis faire « suivant »

Assistant Nouvelle zone

| Étendue de la zone de réplication de Activ<br>Vous pouvez sélectionner la façon dont les d<br>sur votre réseau. | e Directory<br>onnées DNS do | ivent être répliquée | es internet   |
|----------------------------------------------------------------------------------------------------|------------------------------|----------------------|---------------|
| Choisissez la façon dont les données de la zo                                                                   | one doivent être             | répliquées :         |               |
| <ul> <li>Vers tous les serveurs DNS exécutés sur d<br/>sitka.local</li> </ul>                                   | es contrôleurs c             | le domaine dans c    | ette forêt :  |
| Vers tous les serveurs DNS exécutés sur d sitka.local                                                           | es contrôleurs c             | le domaine dans c    | e domaine :   |
| ○ Vers tous les contrôleurs de ce domaine (or<br>la contrôleurs)                                                | compatibilité ave            | c Windows 2000)      | : sitka.local |
| <ul> <li>Vers tous les contrôleurs de domaine spéc<br/>d'annuaire :</li> </ul>                                  | ifiés dans l'éten            | due de cette partiti | on            |
|                                                                                                    | < Précédent                  | Suivant >            | Annuler       |

-

| Faire « suivant | » | car | on | veut | en | IPv4 |
|-----------------|---|-----|----|------|----|------|
|-----------------|---|-----|----|------|----|------|

#### Nom de la zone de recherche inversée

Une zone de recherche inversée traduit les adresses IP en noms DNS.

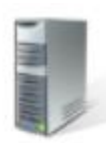

| ou les adresses IPv6.             |  |  |
|-----------------------------------|--|--|
| Sone de recherche inversée IPv4   |  |  |
| O Zone de recherche inversée IPv6 |  |  |
|                                   |  |  |
|                                   |  |  |
|                                   |  |  |
|                                   |  |  |
|                                   |  |  |
|                                   |  |  |
|                                   |  |  |

On va ensuite déclarer l'ID de réseau, sachant que notre réseau est de 172.20.0.0 On va donc mettre 172.20.0.X , et ensuite faire « suivant » Assistant Nouvelle zone

| Nom de la zone de recherche inversée<br>Une zone de recherche inversée traduit                                                                                                    | e les adresses IP en noms DNS.                                                                                                    |
|----------------------------------------------------------------------------------------------------|----------------------------------------------------------------------------------------------------|
| <ul> <li>Pour identifier la zone de recherche inverse</li> <li>ID réseau :</li> <li>172 .20 .0</li> <li>L'ID réseau est la partie des adresse dans son ordre normal (non inversé Si vous utilisez un zéro dans l'ID réseau sone de recherche inversé 0.10.in-addr.arpa.</li> </ul> | ersée, entrez l'ID réseau ou le nom de la zone.<br>es IP qui appartient à cette zone. Entrez l'ID réseau<br>).<br>eau, il va apparaître dans le nom de la zone. Par<br>e 10.in-addr.arpa, l'ID réseau 10.0 crée la zone |
| 0.20.172.in-addr.arpa                                                                                                    | e :                                                                                                    |

Ensuite, cocher la seconde case, on veut ca pour que les enregistrements DNS apparaissent bien dans les enregistrements puis faire « suivant »

< Précédent

Suivant >

Annuler

 $\times$ 

| ribbibitunit ribbibitunit zone |
|--------------------------------|
|--------------------------------|

| Mise à<br>Vo<br>no                                      | niveau dynamique<br>lus pouvez spécifier que cette zone DI<br>n sécurisées ou non dynamiques.                        | NS accepte les mises                               | à jour sécurisées                    | S,                  |
|---------------------------------------------------------|----------------------------------------------------------------------------------------------------|----------------------------------------------------|--------------------------------------|---------------------|
| Les mise<br>manière<br>modifica                         | es à jour dynamiques permettent au<br>dynamique leurs enregistrements de<br>ation a lieu.                            | client DNS d'enregistr<br>e ressources avec un     | er et de mettre à<br>serveur DNS dès | jour de<br>s qu'une |
| Sélectio                                                | nnez le type de mises à jour dynamiq                                                                                 | ues que vous souhai                                | tez autoriser :                      |                     |
| N'auto<br>Active                                        | oriser que les mises à jour dynamique<br>e Directory)                                                                | es sécurisées (recom                               | mandé pour                           |                     |
| Cett                                                    | e option n'est disponible que pour les                                                                               | zones intégrées à Ac                               | tive Directory.                      |                     |
| Autor<br>Les<br>n'im                                    | iser à la fois les mises à jours dynami<br>mises à jour dynamiques d'enregistre<br>porte quel client.                | ques sécurisées et ne<br>ement de ressources       | on sécurisées<br>sont acceptées à    | partir de           |
|                                                         | Cette option peut mettre en danger<br>risquent d'être acceptées à partir d                                           | r la sécurité de vos de<br>l'une source non app    | onnées car les mi<br>rouvée.         | ses à jour          |
| <ul> <li>Ne pa</li> <li>Les r</li> <li>cette</li> </ul> | s autoriser les mises à jour dynamiqu<br>mises à jour dynamiques des enregis<br>2 zone. Vous devez mettre à jour ces | ies<br>trements de ressourc<br>enregistrements mar | ces ne sont pas a<br>nuellement.     | cceptées par        |
|                                                         |                                                                                                    |                                                    |                                      |                     |
|                                                         |                                                                                                    | < Précédent                                        | Suivant >                            | Annuler             |
|                                                         |                                                                                                    | < Precedent                                        | Suivant >                            | Annule              |

Puis faire « terminer »

Une fois notre DNS configuré, nous allons donc autoriser les transferts de zone sur la zone de recherche primaire, et ensuite sur la zone de recherche inversée

Cliquer sur zone de recherche direct  $\rightarrow$  sitka.local  $\rightarrow$  clique droit (propriétés)

Ensuite sur la fenêtre qui apparait, cliquer sur Transfert de zone et cocher « Autoriser les transferts de zone » puis « vers n'importe quel serveur »

X

| Pro | priétés | de : | sitka.    | local |
|-----|---------|------|-----------|-------|
|     | 0110100 |      | Di ci com | 0.001 |

| transfert de zone<br>t la demande. | envoie une copie de la zone aux serveu      | rs qui en   |
|------------------------------------|---------------------------------------------|-------------|
| Autoriser les transf               | ferts de zone :                             |             |
| Vers n'importe                     | quel serveur                                |             |
| O Uniquement ve                    | rs les serveurs listes dans l'onglet Serveu | irs de noms |
|                                    | rs les serveurs suivants                    |             |
| A 1                                |                                             | complet du  |
| Adresse IP                         | Nom de domaine                              | complet du  |
| Adresse IP                         | Nom de domaine                              | complet du  |
| Adresse IP                         | Nom de domaine                              | complet du  |
| Adresse IP                         | Nom de domaine                              |             |
| Adresse IP                         | Nom de domaine                              | complet du  |
| Adresse IP                         | Nom de domaine                              | complet du  |
| Adresse IP                         | Nom de domaine                              | Modifier    |
| Adresse IP                         | Nom de domaine                              | Modifier    |
| Pour spécifier de                  | s serveurs secondaires à notifier lors      | Modifier    |

?

X

Faire « appliquer » et ensuite appuyer sur « OK »

Ensuite réitérer la même chose, sur le dossier des recherches inversées

Notre contrôleur de domaine est donc prêt, nous allons donc pouvoir configurer notre deuxième VM, le DNS secondaire

## 5) DNS Secondaire

Pour faire le DNS secondaire, nous allons donc configurer une nouvelle machine avec les configurations suivantes :

## IP : 172.20.0.2 VLAN : sitka.local Firewall : désactivé

## On teste le ping :

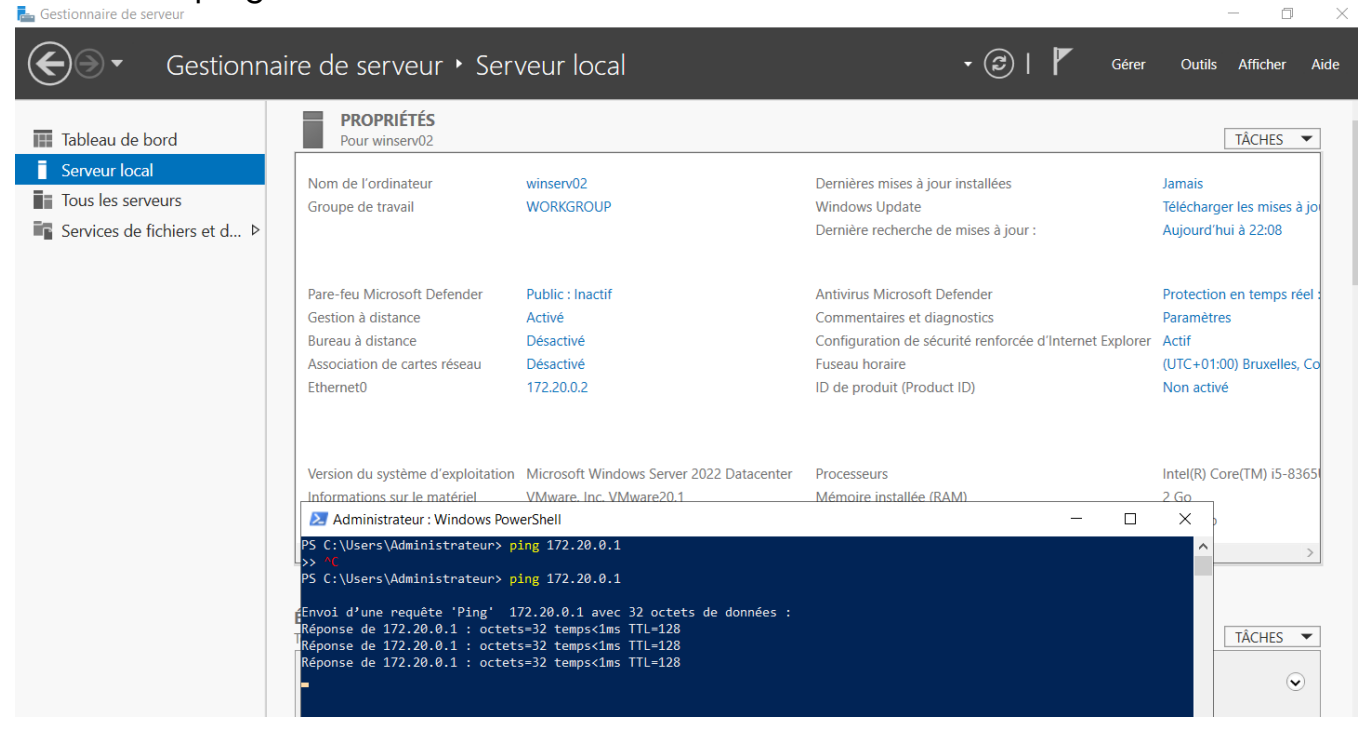

Tout est ok, on va donc installer un service DNS

Une fois installé, nous arrivons ici:

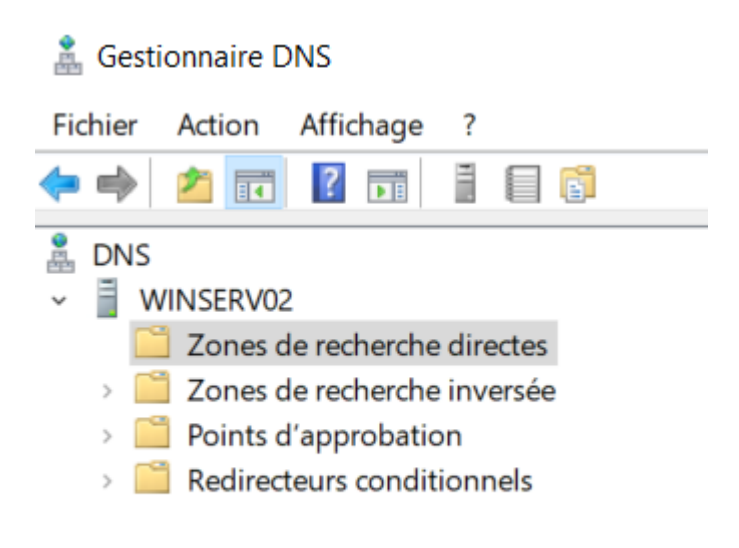

Nous allons donc créer une zone de recherche directes secondaire, faire clique droit

➔ Nouvelle zone

| Assistant Nouvelle zone |                                                                                                    | $\times$ |  |
|-------------------------|----------------------------------------------------------------------------------------------------|----------|--|
|                         | Bienvenue !                                                                                               |          |  |
|                         | Cet Assistant vous permet de créer une nouvelle zone pour le<br>serveur DNS.                              |          |  |
|                         | Une zone traduit les noms DNS en données relatives, telles<br>que des adresses IP ou des services réseau. |          |  |
|                         | Cliquez sur Suivant pour continuer.                                                                       |          |  |
|                         |                                                                                                    |          |  |
|                         |                                                                                                    |          |  |
|                         |                                                                                                    |          |  |
|                         |                                                                                                    |          |  |
|                         | < Précédent Suivant > Annuler                                                                             |          |  |

Faire « suivant », « zone secondaire » puis « suivant »

| ○ Zone principale                                                                                                    |                                                                                                    |
|----------------------------------------------------------------------------------------------------|----------------------------------------------------------------------------------------------------|
| Crée une copie d'une zone qu                                                                                                    | i peut être mise à jour directement sur ce serveur.                                                                                                    |
| Sone secondaire                                                                                                    |                                                                                                    |
| Crée une copie de la zone qui<br>la charge de travail des server<br>pannes.<br>O Zone de stub                                                                     | existe sur un autre serveur. Cette option aide à équilibre<br>urs principaux et autorise la gestion de la tolérance de                                                                                                    |
|                                                                                                    |                                                                                                    |
| Crée une copie d'une zone co<br>(NS), Source de nom (SOA), e<br>Un serveur contenant une zor                                                                      | ntenant uniquement des enregistrements Nom de serve<br>et éventuellement des enregistrements « glue Host (A) ».<br>ne de stub ne fait pas autorité pour cette zone.                                                                                 |
| Crée une copie d'une zone co<br>(NS), Source de nom (SOA), e<br>Un serveur contenant une zon<br>Enregistrer la zone dans Active<br>contrôleur de domaine accessit | ntenant uniquement des enregistrements Nom de serve<br>et éventuellement des enregistrements « glue Host (A) »,<br>ne de stub ne fait pas autorité pour cette zone.<br>Directory (disponible uniquement si le serveur DNS est u<br>ple en écriture) |

Nous allons ensuite appeler cette zone « sitka.local » et ensuite renseigner 172.20.0.1, le serveur réponds donc

## Nom de la zone

Quel est le nom de la nouvelle zone ?

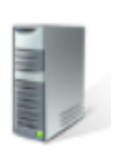

Х

|         | Le nom de la<br>autorité. Il pe<br>d'une partie<br>zone n'est pa | a zone spécifie la<br>eut s'agir du nor<br>du nom de dom<br>as le nom du sei | a partie de l'esp<br>n de domaine c<br>aine (par exem<br>rveur DNS. | ace de noms DNS<br>de votre société (p<br>ple, nouvelle_zon | pour laquelle<br>par exemple, m<br>e.microsoft.co | ce serveur fait<br>nicrosoft.com) ou<br>m). Le nom de |
|---------|------------------------------------------------------------------|------------------------------------------------------------------------------|---------------------------------------------------------------------|-------------------------------------------------------------|---------------------------------------------------|-------------------------------------------------------|
|         | Nom de la zo                                                     | one :                                                                        |                                                                     |                                                             |                                                   |                                                       |
|         | sitka.local                                                      |                                                                              |                                                                     |                                                             |                                                   |                                                       |
|         |                                                                  |                                                                              |                                                                     |                                                             |                                                   |                                                       |
|         |                                                                  |                                                                              |                                                                     |                                                             |                                                   |                                                       |
|         |                                                                  |                                                                              |                                                                     |                                                             |                                                   |                                                       |
|         |                                                                  |                                                                              |                                                                     |                                                             |                                                   |                                                       |
|         |                                                                  |                                                                              |                                                                     |                                                             |                                                   |                                                       |
|         |                                                                  |                                                                              |                                                                     |                                                             |                                                   |                                                       |
|         |                                                                  |                                                                              |                                                                     |                                                             |                                                   |                                                       |
|         |                                                                  |                                                                              |                                                                     | < Précédent                                                 | Suivant >                                         | Annuler                                               |
| Assista | nt Nouvelle zone                                                 |                                                                              |                                                                     |                                                             | ×                                                 |                                                       |
| Serv    | <b>eurs DNS maîtres</b><br>la zone secondaire es                 | st copiée à partir d'un c                                                    | ou de plusieurs serveu                                              | irs DNS.                                                    |                                                   |                                                       |
| 0       | Spécifiez les serveurs<br>cont contactés dans l'o                | DNS à partir desquels v<br>ordre indiqué.                                    | vous voulez copier la z                                             | zone. Les serveurs                                          |                                                   |                                                       |
| 5       | erveurs maîtres :                                                |                                                                              |                                                                     |                                                             |                                                   |                                                       |
|         | Adresse IP                                                       | Nom de domaine                                                               | Validé                                                              | Supprimer                                                   |                                                   |                                                       |
|         | Cliquez ici pour ajo                                             | winserv01.sitka.lo                                                           | OK                                                                  | Monter                                                      |                                                   |                                                       |
|         |                                                                  |                                                                              |                                                                     | Descendre                                                   |                                                   |                                                       |
|         |                                                                  |                                                                              |                                                                     |                                                             |                                                   |                                                       |
|         |                                                                  |                                                                              |                                                                     |                                                             |                                                   |                                                       |
|         |                                                                  |                                                                              |                                                                     |                                                             |                                                   |                                                       |
|         |                                                                  |                                                                              |                                                                     |                                                             |                                                   |                                                       |
|         |                                                                  |                                                                              | < Précédent Sui                                                     | ivant > Annuler                                             |                                                   |                                                       |

Ensuite, faire « Suivant » et faire « Terminé »

Nous avons donc crée la première zone, nous allons donc créer la zone secondaire inversée

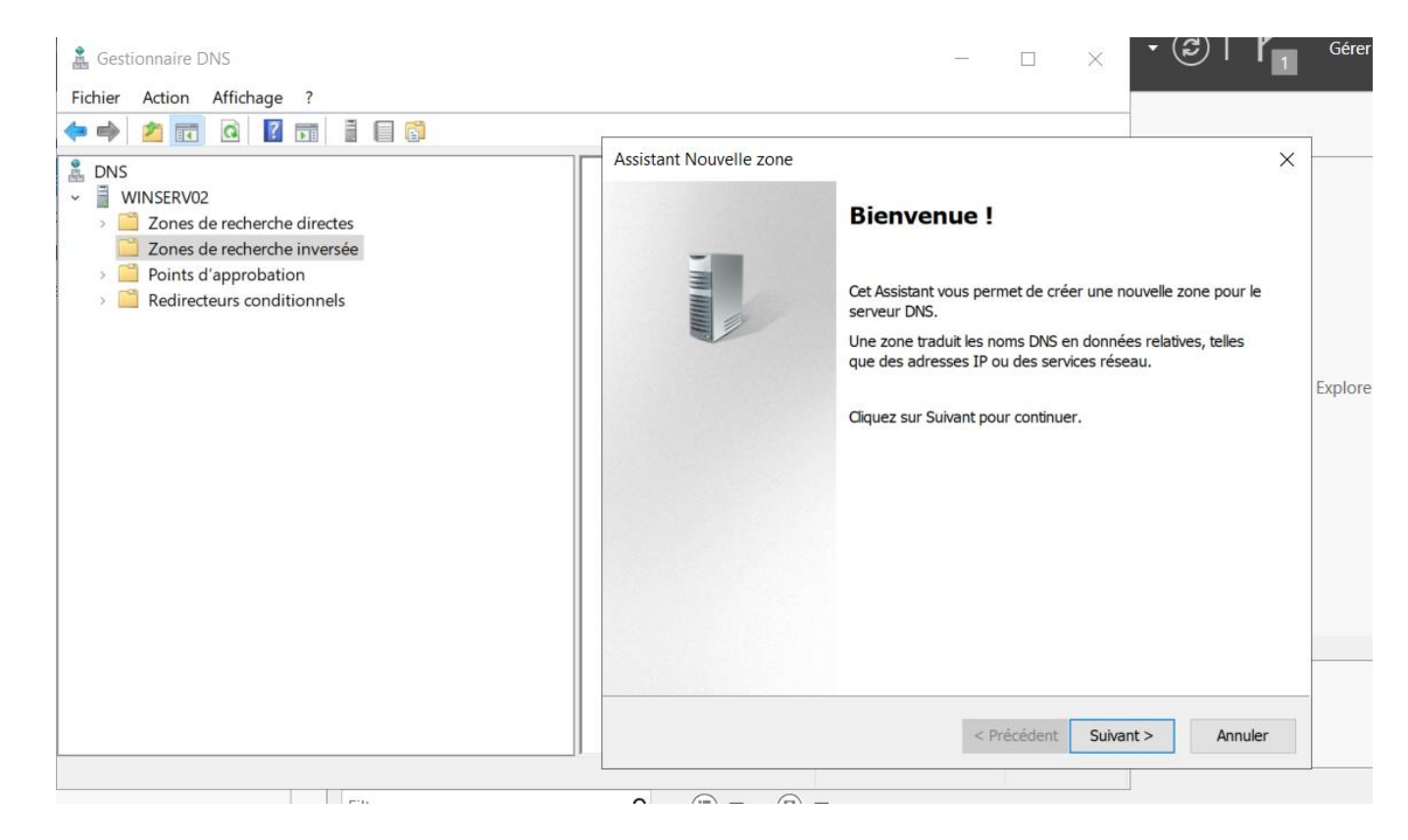

Aller sur « zone de recherche inversée » puis faire « nouvelle zone »

Ensuite faire « suivant » et cocher « zone secondaire »

#### Type de zone

Le serveur DNS prend en charge différents types de zones et de stockages.

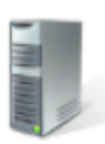

| Sélectionnez le type de zone que vous voulez cré                                                                                                    | éer :                                                            |                                                                                      |                                                               |
|----------------------------------------------------------------------------------------------------|------------------------------------------------------------------|--------------------------------------------------------------------------------------|---------------------------------------------------------------|
| <ul> <li>Zone principale</li> <li>Crée une copie d'une zone qui peut être mise</li> </ul>                                                                                                    | e à jour dire                                                    | ctement sur ce se                                                                    | rveur.                                                        |
| <ul> <li>Zone secondaire</li> <li>Crée une copie de la zone qui existe sur un a<br/>la charge de travail des serveurs principaux e<br/>pannes.</li> <li>Zone de stub</li> <li>Crée une copie d'une zone contenant unique<br/>(NS), Source de nom (SOA), et éventuelleme</li> </ul> | eutre serveur<br>et autorise la<br>ement des er<br>ent des enreg | r. Cette option aid<br>gestion de la tole<br>pregistrements No<br>gistrements « glue | e à équilibrer<br>érance de<br>om de serveur<br>e Host (A) ». |
| <ul> <li>Enregistrer la zone dans Active Directory (disp<br/>contrôleur de domaine accessible en écriture)</li> </ul>                                                                                                    | onible unique                                                    | ement si le servei                                                                   | ur DNS est un                                                 |
| <                                                                                                    | Précédent                                                        | Suivant >                                                                            | Annuler                                                       |

Faire « suivant » et « zone de recherche inversée IPv4 »

 $\times$ 

## Nom de la zone de recherche inversée

Une zone de recherche inversée traduit les adresses IP en noms DNS.

Choisissez si vous souhaitez créer une zone de recherche inversée pour les adresses IPv4 ou les adresses IPv6.

Zone de recherche inversée IPv4

○ Zone de recherche inversée IPv6

|  |  | < Précédent | Suivant > |  | Annuler |
|--|--|-------------|-----------|--|---------|
|--|--|-------------|-----------|--|---------|

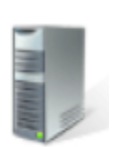

# Faire « suivant » et renseigner l'ID réseau 172.20.0.X

Assistant Nouvelle zone

| Nom de la zone de recherche inversée<br>Une zone de recherche inversée traduit les a                                                                                                    | dresses IP en noms DNS.                                                                                                    |
|----------------------------------------------------------------------------------------------------|----------------------------------------------------------------------------------------------------|
| <ul> <li>Pour identifier la zone de recherche inversée</li> <li>ID réseau :         <ul> <li>172 .20 .0</li> <li>L'ID réseau est la partie des adresses IP dans son ordre normal (non inversé).</li> <li>Si vous utilisez un zéro dans l'ID réseau, i exemple, l'ID réseau 10 crée la zone 10.i</li> </ul> </li> </ul> | , entrez l'ID réseau ou le nom de la zone.<br>qui appartient à cette zone. Entrez l'ID réseau<br>l va apparaître dans le nom de la zone. Par<br>n-addr.arpa, l'ID réseau 10.0 crée la zone |
| 0.10.in-addr.arpa.<br>○ Nom de la zone de recherche inversée :                                                                                                    |                                                                                                    |
| 0.20.172.in-addr.arpa                                                                                                    |                                                                                                    |
|                                                                                                    |                                                                                                    |
|                                                                                                    | < Précédent Suivant > Annuler                                                                                                    |

Faire suivant et renseigner le serveur maitre 172.20.0.1

Cliquez ici pour entrer une date.

 $\times$ 

| Assistant Nouvelle zone                                                                                                  |                                           |                         |                  | $\times$ |
|----------------------------------------------------------------------------------------------------|-------------------------------------------|-------------------------|------------------|----------|
| Serveurs DNS maîtres<br>La zone secondaire es                                                                            | st copiée à partir d'un o                 | u de plusieurs serveurs | DNS.             |          |
| Spécifiez les serveurs<br>sont contactés dans l'o                                                                        | DNS à partir desquels v<br>ordre indiqué. | ous voulez copier la zo | ne. Les serveurs |          |
| Serveurs maîtres :                                                                                                    |                                           |                         | _                |          |
| Adresse IP                                                                                                    | Nom de domaine                            | Validé                  | Supprimer        |          |
| <cliquez ajo<="" ici="" pour="" th=""><th>uter une adresse IP ou</th><th>un nom DNS&gt;</th><th></th><th></th></cliquez> | uter une adresse IP ou                    | un nom DNS>             |                  |          |
| ☑ 172.20.0.1                                                                                                    | winserv01.sitka.lo                        | OK                      | Monter           |          |
|                                                                                                    |                                           |                         | Descendre        |          |
|                                                                                                    |                                           |                         |                  |          |
|                                                                                                    |                                           |                         |                  |          |
|                                                                                                    |                                           |                         |                  |          |
|                                                                                                    |                                           |                         |                  |          |
|                                                                                                    |                                           |                         |                  |          |
|                                                                                                    | [                                         | < Précédent Suiva       | ant > Ann        | uler     |

Faire suivant et terminé

Le serveur DNS auxiliaire est donc bien setup, et l'on peut vérifier en créant un enregistrement de service sur le serveur maitre et vérifier qu'il se réplique bien sur le deuxième DNS

| 🛔 Gestionnaire DNS                                                                                                    |                                                                                                    |                                                                                         | - 0                                                                                                    | ×                                                                         |
|----------------------------------------------------------------------------------------------------|----------------------------------------------------------------------------------------------------|-----------------------------------------------------------------------------------------|----------------------------------------------------------------------------------------------------|---------------------------------------------------------------------------|
| Fichier Action Affichage ?                                                                                                    |                                                                                                    |                                                                                         |                                                                                                    |                                                                           |
| <ul> <li>DNS</li> <li>WINSERV01</li> <li>Zones de recherche direc</li> <li>insdcs.sitka.local</li> <li>isitka.local</li> <li>Zones de recherche inver</li> <li>0.20.172.in-addr.arpa</li> <li>Points d'approbation</li> <li>Redirecteurs conditionne</li> </ul> | Nom<br>_msdcs<br>_sites<br>_tcp<br>_udp<br>DomainDnsZones<br>ForestDnsZones<br>(identique au dossier parent)<br>(identique au dossier parent)<br>(identique au dossier parent)<br>(identique au dossier parent)<br>(identique au dossier parent)<br>(identique au dossier parent)<br>(identique au dossier parent)<br>(identique au dossier parent)<br>(identique au dossier parent)<br>(identique au dossier parent)<br>(identique au dossier parent)<br>(identique au dossier parent)<br>(identique au dossier parent)<br>(identique au dossier parent) | Type<br>Source de nom (SOA)<br>Serveur de noms (NS)<br>Hôte (A)<br>Hôte (A)<br>Hôte (A) | Données<br>[23], winserv01.sitka.local., h<br>winserv01.sitka.local.<br>172.20.0.1<br>172.20.0.1<br>172.20.0.2 | Horodateu<br>statique<br>statique<br>28/10/202:<br>statique<br>28/10/202: |

On voit bien que le DNS 02 est bien apparu dans les enregistrements de service du DNS 01

(autoriser les mises à jour non sécurisées et dynamiques)

6) DHCP failover

Pour le basculement, on va faire une troisième machine

IP : 172.20.0.3 VLAN : sitka.local Firewall : désactivé

Nous allons également installer le service DHCP sur la machine, mais ne pas le configurer. Le DHCP est donc installé sur la machine

Nous allons donc aller sur le contrôleur de domaine, racine, dans le DHCP aux étendues

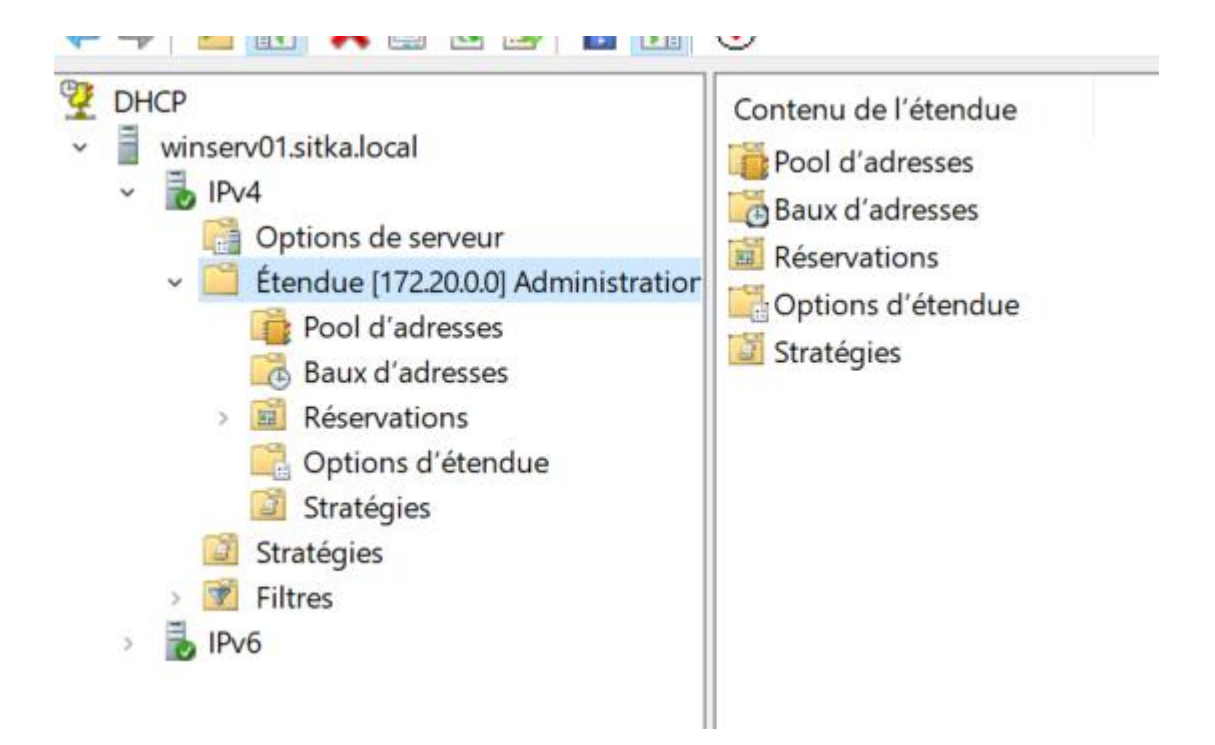

Sur étendues, faire clic droit → configurer un basculement

ensuite, cliquer sur serveur partenaire  $\rightarrow$  ajouter un serveur et renseigner l'ip 172.20.0.3

| specifier le serveur                                                  | partenaire à utiliser pour le t                                                           | basculement                             | C.                                            |
|-----------------------------------------------------------------------|-------------------------------------------------------------------------------------------|-----------------------------------------|-----------------------------------------------|
| Indiquez le nom d'hô<br>configuration du basc                         | te ou l'adresse IP du serveur DH<br>culement.                                             | CP partenaire à ι                       | tiliser pour la                               |
| Vous pouvez effectue<br>basculement existant<br>liste des serveurs DH | er votre sélection parmi la liste de<br>, ou vous pouvez rechercher et s<br>CP autorisés. | s serveurs avec u<br>électionner le ser | ne configuration de<br>veur approprié dans la |
| Vous pouvez égalem                                                    | ent taper <mark>l</mark> e nom d'hôte ou l'adre                                           | sse IP du serveu                        | partenaire.                                   |
| Serveur partenaire :                                                  | winserv03.sitka.local                                                                     | •                                       | Ajouter un serveur                            |
| cas echeantj.                                                         |                                                                                           |                                         |                                               |
|                                                                       |                                                                                           |                                         |                                               |

# Faire « suivant » et remplir les informations suivantes

# Configurer un basculement

#### Créer une relation de basculement

|   | ~ |   |    |
|---|---|---|----|
| R | 2 | 5 | n. |
| L |   | N |    |
|   |   | ÷ |    |

| Créer une relation de basculement avec le                           | artenaire winserv03.sitka.local |
|---------------------------------------------------------------------|---------------------------------|
| Nom de la relation :                                                | WINSERV01-WINSERV03-FAILOVER    |
| Délai de transition maximal du client<br>(MCLT) :                   | 1 heures 0 minutes              |
| Mode :                                                              | Serveur de secours              |
| Configuration du serveur de secours<br>Rôle du serveur partenaire : | Veille                          |
| Adresses réservées pour le serveur de secours :                     | 5 * %                           |
| Intervalle de basculement d'état :                                  | 60 minutes                      |
| Activer l'authentification du message                               |                                 |
| Secret partagé :                                                    | *****                           |
|                                                                     |                                 |
|                                                                     |                                 |

Faire suivant et terminer

| Progression de la co                                                                 | onfiguration du basculement.                                                                                                    |                                                          |
|--------------------------------------------------------------------------------------|----------------------------------------------------------------------------------------------------|----------------------------------------------------------|
| e journal ci-dessou<br>lu basculement, air                                           | is montre la progression des d<br>nsi que les erreurs rencontrées                                                               | iverses tâches de configu                                |
|                                                                                      | •                                                                                                    |                                                          |
| Aioutor dos átonde                                                                   | use sur la convour partonairo                                                                                                   | Páussita                                                 |
| Désactiver des été                                                                   | endues sur le serveur partenaire                                                                                                | aire Réussite                                            |
| 200000000000000000000000000000000000000                                              | ondado dan lo derroar partone                                                                                                   |                                                          |
| Création de la con                                                                   | nfig. du basculement sur le se                                                                                                  | rveur partenaireRéu                                      |
| Création de la con<br>Création de la con                                             | nfig. du basculement sur le se<br>nfiguration du basculement su                                                                 | rveur partenaireRéu<br>ir le serveur hôteRéu             |
| Création de la con<br>Création de la con<br>Activer des étendu                       | nfig. du basculement sur le se<br>nfiguration du basculement su<br>ues sur le serveur partenaire                                | rveur partenaireRéu<br>ir le serveur hôteRéu<br>Réussite |
| Création de la con<br>Création de la con<br>Activer des étendu<br>Réussite de la cor | nfig. du basculement sur le se<br>nfiguration du basculement su<br>ues sur le serveur partenaire<br>nfiguration du basculement. | rveur partenaireRéu<br>ir le serveur hôteRéu<br>Réussite |
| Création de la con<br>Création de la con<br>Activer des étendu<br>Réussite de la cor | nfig. du basculement sur le se<br>nfiguration du basculement su<br>ues sur le serveur partenaire<br>nfiguration du basculement. | rveur partenaireRéu<br>Ir le serveur hôteRéu<br>Réussite |
| Création de la con<br>Création de la con<br>Activer des étendu<br>Réussite de la cor | nfig. du basculement sur le se<br>nfiguration du basculement su<br>ues sur le serveur partenaire<br>nfiguration du basculement. | rveur partenaireRéu<br>ir le serveur hôteRéu<br>Réussite |

Ensuite, le failover est configuré. On peut rajouter le serveur failover dans le serveur racine pour voir si cela a bien marché

Cliquer ici et faire clic droit

« ajouter un serveur » Mettre le nom du serveur et voici le résultat :

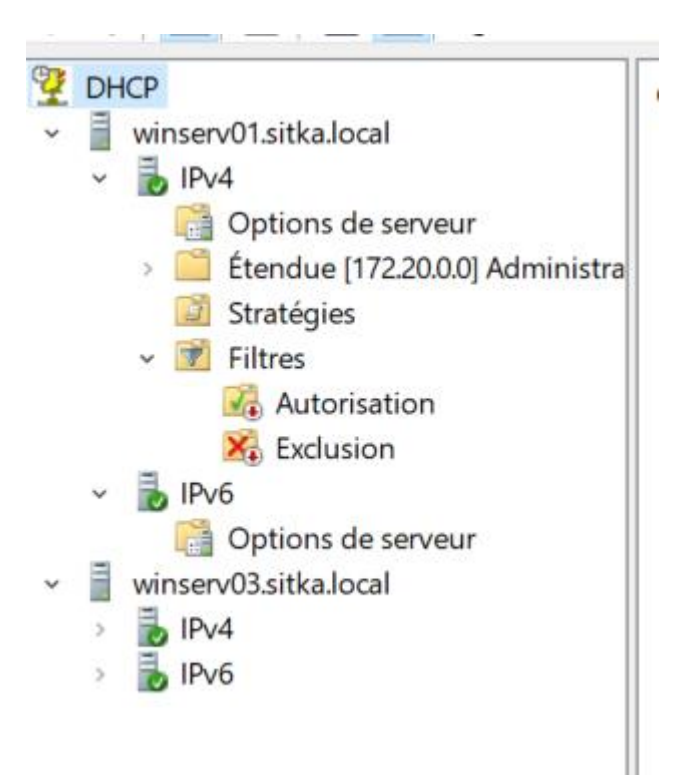